## ① 新規会員登録の方法

| Step.1                                                                                                    | Step.4                                                                                                    |
|----------------------------------------------------------------------------------------------------|----------------------------------------------------------------------------------------------------|
| 画面右上にある【新規登録】ボタンを押す<br>(※スマートフォンで操作する場合は、【三】を押す<br>と【新規登録】ボタンが表示されます)                                                                                       | 「ログイン名」「パスワード」「名前」「生年月日」<br>「性別(任意)」を入力し、【確認】ボタンを押す                                                                           |
| 新規登録 🔐 ログイン →)                                                                                                    | 会員登録 引き続き、会員登録を行います。 メールアドレスをご確認の上、 以下の情報をご入力いただき、確認ポタンを押してください。                                                              |
| キーワード 検索 詳細検索 >                                                                                                    | PDD mod mod mod mod mod mod mod mod mod mod                                                                                   |
|                                                                                                    | ○2 ログイン名<br>%大学い外の決断学で設定してください                                                                                                |
| Step.2                                                                                                    | CZT パスワード     バスワード     バスワード     バスワード     バスワード     バスワード     バスワード     バスワード     バスフード     バスフー     バスフー     バスフー     バスフー |
| メールアドレスを入力して、【送信】ボタンを<br>押す                                                                                                    |                                                                                                    |
|                                                                                                    |                                                                                                    |
| <u>KE</u>                                                                                                    | 昼世 1 別 ○ 男性 ○ 女性 ○ 回答しない<br>前22                                                                                               |
|                                                                                                    |                                                                                                    |
| Step.3                                                                                                    | Step.5                                                                                                    |
| 届いたメールの URLを押して、「会員登録」画面<br>を開く                                                                                                    | 「会員登録内容のご確認」画面で入力内容を確                                                                                                    |
| 招待状<br>夏季大学講座(送信) <summerseminar@soka.ac.jp></summerseminar@soka.ac.jp>                                                                                     | 認し、間違いかなけれは【送信】ホタンを押す                                                                                                    |
| こんにちは!創価大学 第48回 夏季大学講座 からのお知らせです。<br>まだ会員登録は売了しておりません。<br>エわらいり につたらつ エム 目を得たまです いっくちょい                                                                     |                                                                                                    |
| 10052//summersemmar.soka.ac.jpregister/viseeLink_iLuCentviz_WOLDUSterIA/EctivAci/24Val220g<br>※このURLは2022年06月09日 13時56分<br>またはもう一度このメールアドレスに招待状を送信するまで有効です。 | 会員登録完了画面が表示されると、登録完了!                                                                                                    |
| ご意見。ご感想などはお気軽にどうぞ!<br>創価大学 第40回 夏季大学講座<br>URL <u>http://summerseminar.soka.ac.jp</u>                                                                        | 会員登録 完了<br>ありがとうございます。会員登録が完了いたしました<br>                                                                                       |
| のドレビュルビ、 <u>Lanckenigouna.c.jp</u><br>このメールに書かれた内容の無断転載、無断複製を禁じます。                                                                                          | אנגער איז איז איז איז איז איז איז איז איז איז                                                                                 |
|                                                                                                    | ★【トップページへ】ボタンを押して、講座の<br>ご購入手続きに進んでください                                                                                       |
| Step.4A                                                                                                    |                                                                                                    |